#### MAKING FRIENDS FOR A BETTER WORLD

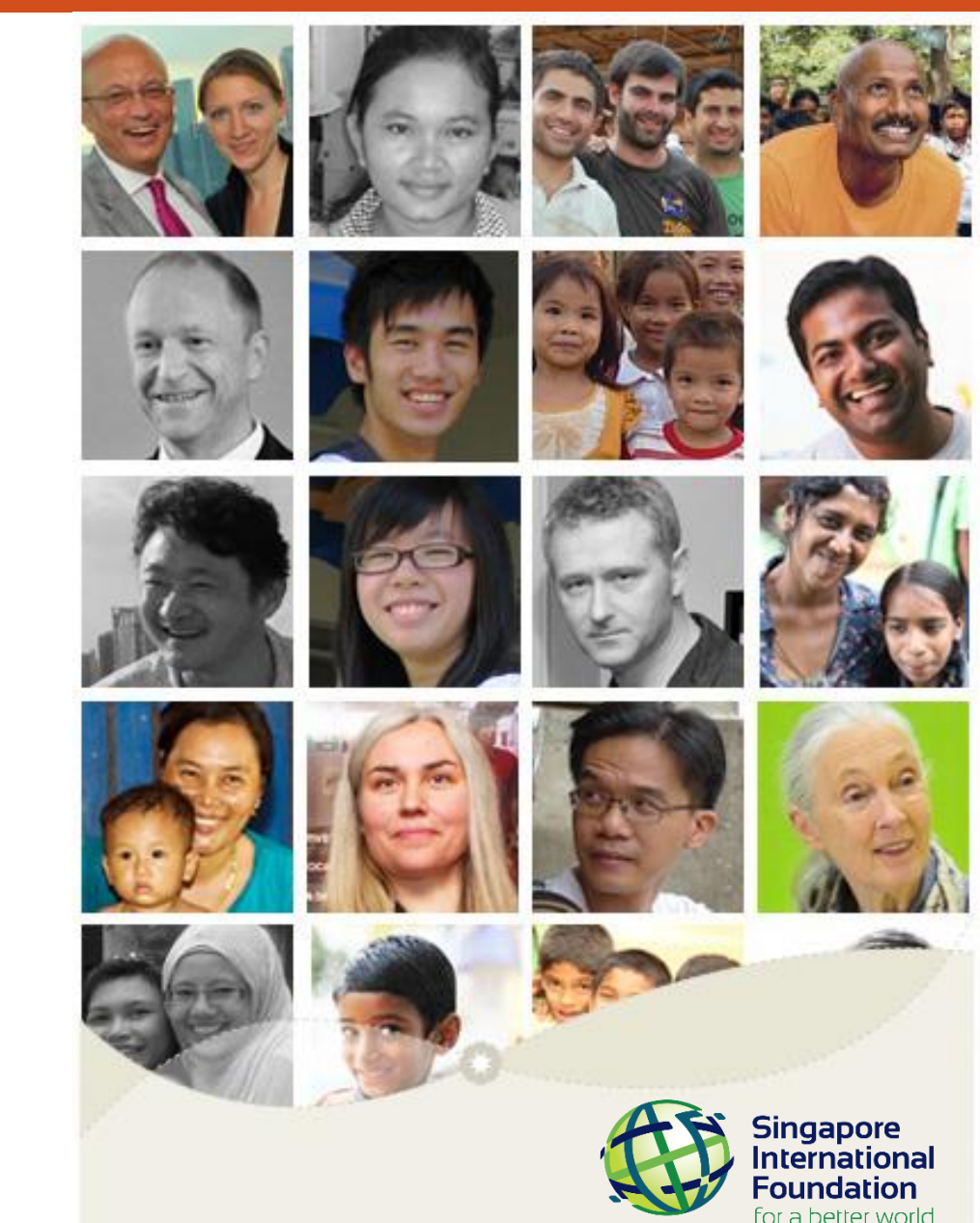

CONFIDENTIAL

## Singapore International Foundation

YSE Global 2023 Application Guide

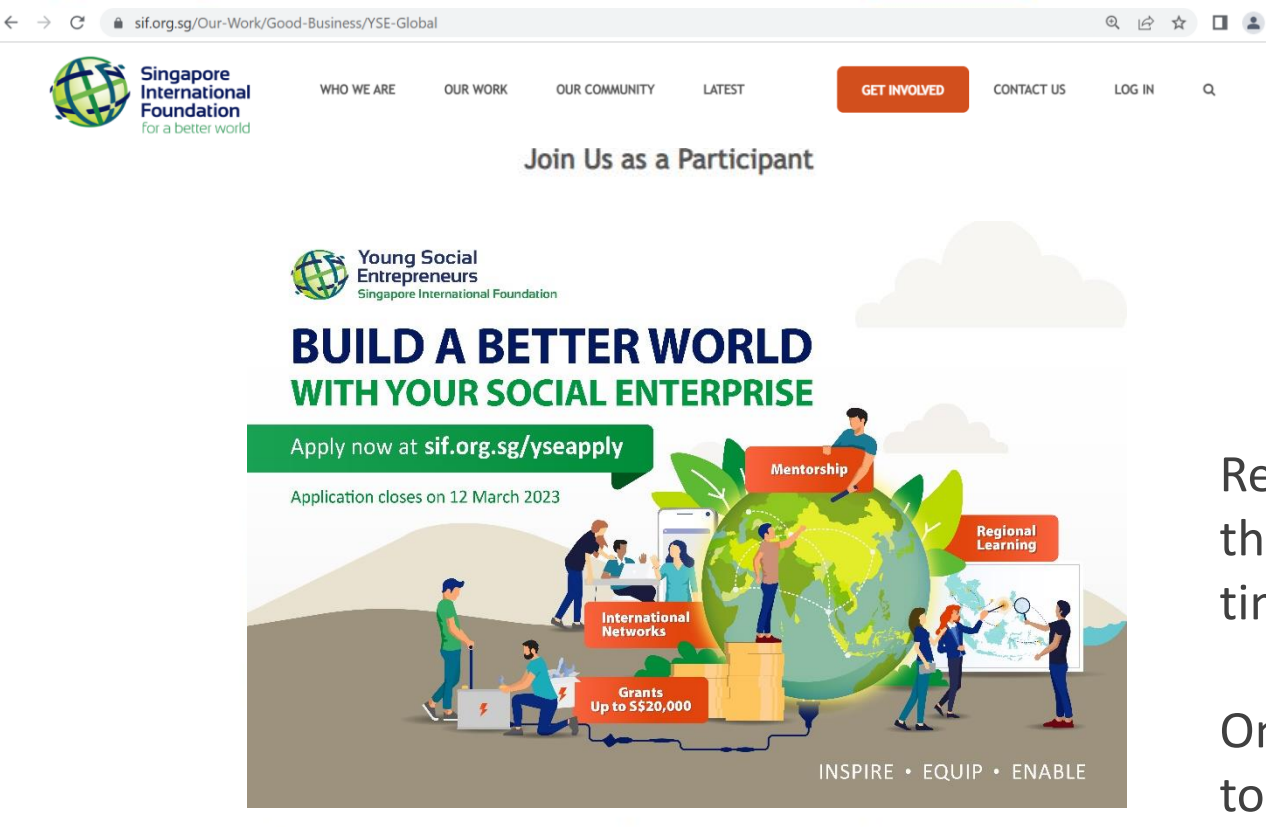

Looking to scale up your social enterprise? If you are aged between 18 to 35 and have a viable and innovative business solution to a social issue, submit your application now!

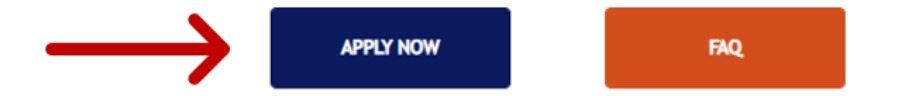

Read the YSE Global webpage and FAQ page thoroughly to understand the programme's timeline and commitment level.

Once you have read, click on "**APPLY NOW**" to be re-directed to the application form.

2 Copyright Singapore Interna

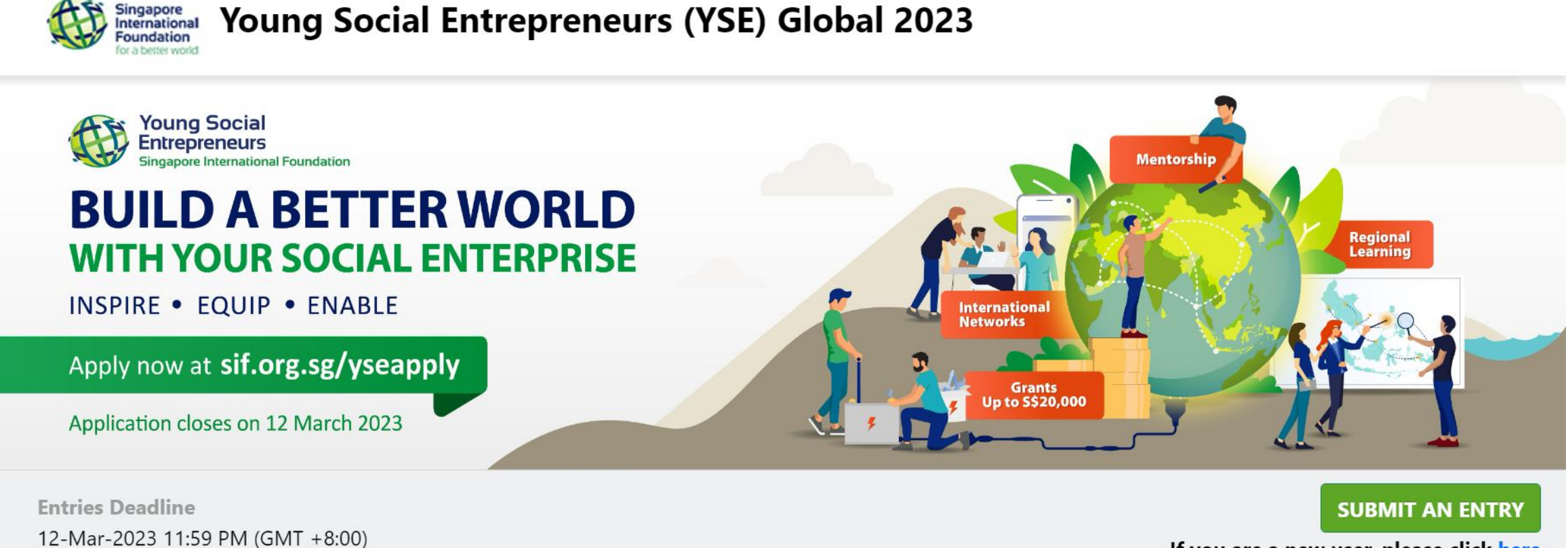

If you are a new user, please click here

Read the information on this page.

When ready, click on "**SUBMIT AN ENTRY**" to start on your application (proceed to step 4). If you do not have Judgify account, click on "**here**" to create an account (proceed to step 3).

#### Key in your information and click 'Submit' to create a Judgify account

| stration Profile  |                                               |          |   |
|-------------------|-----------------------------------------------|----------|---|
| Registration:     |                                               |          |   |
| First Name:       |                                               |          |   |
| Last Name:        |                                               |          |   |
| Email:            |                                               |          |   |
| Password:         |                                               |          |   |
| Country:          | Choose a Country                              | ~        | ] |
| Country Code: *   | Choose one                                    | <b>v</b> | ] |
| Contact Number: * |                                               |          |   |
|                   | (Country code – Phone Number) E.g 65-63487493 |          |   |

#### Important Information

Please note that the Entrant Profile details will be the log-in information for your submissions.

Each submission only requires **ONE Entrant Profile.** If you are applying as an individual, the participating individual should complete the 'Entrant Profile' details. If you are applying as a team, please appoint one team member as the main contact person to complete the 'Entrant Profile' details. The main contact person will be the primary contact of the Social Enterprise (SE) and will be responsible for keeping the team members in the loop for any correspondence with SIF.

Please ensure that your email address is accurate, as an automated confirmation email will be sent after completed submission(s).

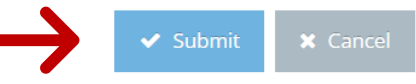

#### You will be directed to this page to start on your YSE application.

#### Submission Details

| Application: *                   | Choose one                                                                | • |
|----------------------------------|---------------------------------------------------------------------------|---|
| <u> Part I – Social Enterpri</u> | <u>SE DETAILS</u>                                                         |   |
| Social Enterprise Name:          |                                                                           |   |
| *                                | <i>SE does not have to be incorporated/ registered as a legal entity.</i> |   |
| Number of Participants:          | Choose one                                                                | • |
| *                                | How many members from your SE will be participating in YSE 2019?          |   |
| How big is your core             |                                                                           |   |
| team?: *                         | Please key in numericals only                                             |   |
| Is there at least one            | Yes                                                                       |   |
| person leading the SE in         | ○ No                                                                      |   |
| the YSE participating team?: *   |                                                                           |   |
| Is the SE currently in           | Ves                                                                       |   |
| operation? : *                   | O No                                                                      |   |

If yes, please indicate the month and year that operations started

If you cannot complete your application in one sitting, you can save your application by scrolling to the bottom of the page and click on 'Save as Draft'.

| Applicant's Facebook         username:         Which online and         communication         platforms do you use?: *         Instagram         LinkedIn         Livestorm         Microsoft Teams         Slack         Telegram         WhatsApp         Zoom                                                                                                    |                                                                                  |
|----------------------------------------------------------------------------------------------------|----------------------------------------------------------------------------------|
| Which online and<br>communication<br>platforms do you use?: *<br>LinkedIn<br>Livestorm<br>Microsoft Teams<br>Slack<br>Telegram<br>WhatsApp<br>Zoom                                                                                                    |                                                                                  |
| Livestorm<br>Microsoft Teams<br>Slack<br>Telegram<br>WhatsApp<br>Zoom                                                                                                    |                                                                                  |
| Microsoft Teams Slack Telegram WhatsApp Zoom                                                                                                    |                                                                                  |
| Telegram       WhatsApp       Zoom                                                                                                    |                                                                                  |
| Zoom                                                                                                    |                                                                                  |
| Others                                                                                                    |                                                                                  |
| Agreement with Data<br>Protection Policy and<br>Release and Waiver of<br>Liability Policy: *<br>I have read the Policy and I fully consent, understand, and agree to the collect<br>use and disclosure of my personal data as stated under the Policy. I have also rea<br>Release and I fully acknowledge and agree that my participation and/or involvem<br>in the relevant programme(s) under SIF as a participant is wholly voluntary, and I<br>understand the risks that I am assuming in the same.<br>Read the SIE Policies here | e to the collection,<br>have also read the<br>d/or involvement<br>luntary, and l |

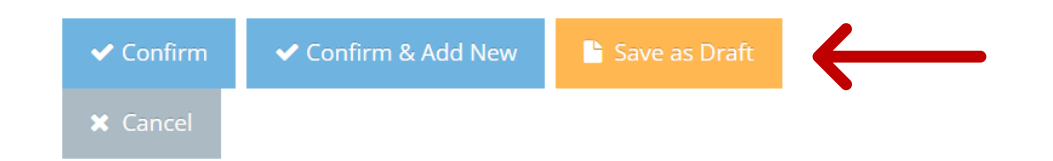

To complete your application, return to your Judgify dashboard and click on 'Complete Submission' button.

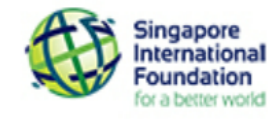

#### Young Social Entrepreneurs (YSE) Global 2023

| Draft Entries (1) |                           |                   | My Profile Submit a New Entry                |
|-------------------|---------------------------|-------------------|----------------------------------------------|
|                   | Status                    | Title of Entry    | Category                                     |
| ☐ ☑               | Draft Complete Submission | NAME OF SE (TEST) | Young Social Entrepreneurs (YSE) Global 2023 |
|                   | 1                         |                   |                                              |

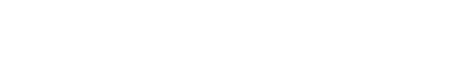

Copyright Singapore International Foundation

#### Once you have completed your application, click on 'Confirm'.

| Applicant's Facebook<br>username: |                                                                                                    |                                                                                                    |
|-----------------------------------|----------------------------------------------------------------------------------------------------|----------------------------------------------------------------------------------------------------|
|                                   | username.                                                                                           |                                                                                                    |
|                                   | Which online and                                                                                    | Discord                                                                                                    |
|                                   | communication                                                                                       | Facebook                                                                                                    |
| p                                 | blatforms do you use?: *                                                                            | Instagram                                                                                                    |
|                                   |                                                                                                    | LinkedIn                                                                                                    |
|                                   |                                                                                                    | Livestorm                                                                                                    |
|                                   |                                                                                                    | Microsoft Teams                                                                                                    |
|                                   |                                                                                                    | Slack                                                                                                    |
|                                   |                                                                                                    | Telegram                                                                                                    |
|                                   |                                                                                                    | WhatsApp                                                                                                    |
|                                   |                                                                                                    | Zoom                                                                                                    |
|                                   |                                                                                                    | Others                                                                                                    |
|                                   | Agreement with Data<br>Protection Policy and<br>Release and Waiver of<br>Liability Policy: <b>*</b> | □ I have read the Policy and I fully consent, understand, and agree to the collection, use and disclosure of my personal data as stated under the Policy. I have also read the Release and I fully acknowledge and agree that my participation and/or involvement in the relevant programme(s) under SIF as a participant is wholly voluntary, and I understand the risks that I am assuming in the same. |
|                                   |                                                                                                    | Read the SIF Policies here                                                                                                    |

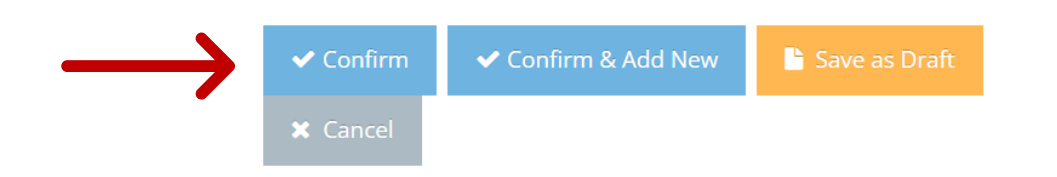

#### You will be directed to your dashboard.

Check that your status reads 'Ready for Payment', and click on the 'Proceed to Payment' button.

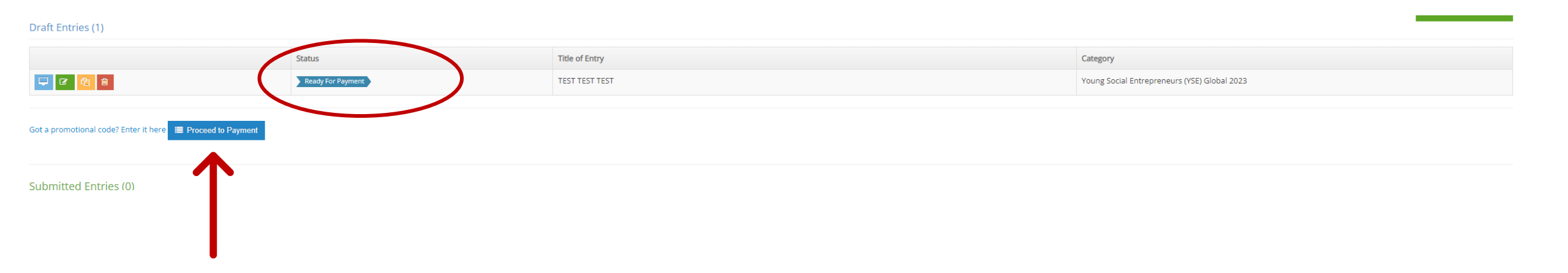

Select '**Paypal**' as the payment method on the right hand dropdown menu and click on '**Confirm**'. You can pay with your credit and debit card using this method too.

| YSE-0002 Young Social Entrepreneurs (YSE) Global 2023<br>TEST TEST TEST |           |             | 10.00 |        |   |
|-------------------------------------------------------------------------|-----------|-------------|-------|--------|---|
|                                                                         |           | Subtotal    | 10.00 | Paypal | v |
|                                                                         |           | Total (SGD) | 10.00 |        |   |
|                                                                         | ✔ Confirm | D C         | ancel |        |   |
|                                                                         | <b>^</b>  |             |       |        |   |
|                                                                         |           |             |       | •      |   |
|                                                                         |           |             |       |        |   |
|                                                                         | •         |             |       |        |   |

You will be re-directed to PayPal. If you have a PayPal account, login to your account to proceed with payment. If you do not have a PayPal account, click on 'Pay with Credit or Debit Card'.

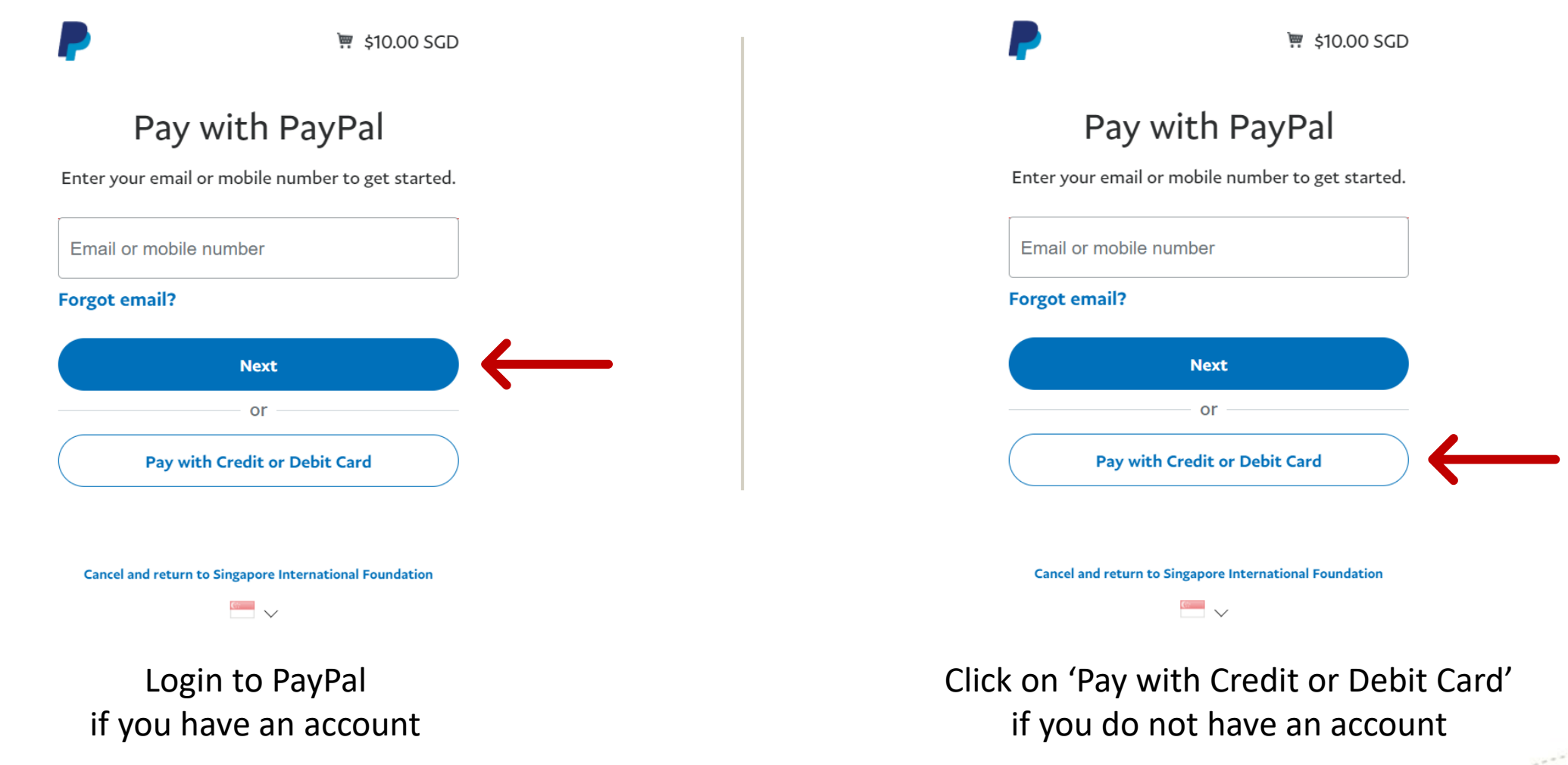

#### Complete the PayPal payment form and click on 'Pay Now'.

| PayPal                                  | ` <b>;</b> \$10.00 SGD ∨            |                                                                           |
|-----------------------------------------|-------------------------------------|---------------------------------------------------------------------------|
| Pay with debit o                        | r credit card                       |                                                                           |
| Country/Region<br>Singapore             | ~                                   | PayPal is the safer, fas<br>way to pay                                    |
| 🔛 🔤 VISA 😜 🛛                            |                                     | No matter where you shop, we help keep financial information more secure. |
| Card number                             |                                     |                                                                           |
| Expiry date                             | CVV                                 |                                                                           |
| First name                              | Last name                           |                                                                           |
| Billing Address                         |                                     |                                                                           |
| Address line 1                          |                                     |                                                                           |
| Address line 2                          |                                     |                                                                           |
| Postcode                                |                                     |                                                                           |
| Send to my billing a                    | ddress                              |                                                                           |
| Contact Information                     |                                     |                                                                           |
| Phone number t<br>Mobile                | ✓ Mobile number<br>+65              |                                                                           |
| Email address                           | 0                                   |                                                                           |
| I confirm that I am of legal Statement. | age and agree to the PayPal Privacy |                                                                           |
|                                         | Pay Now                             | $\leftarrow$                                                              |
|                                         |                                     |                                                                           |

Check that your payment is successful and click on 'Return to Merchant' to return to your application page.

Singapore International Foundation

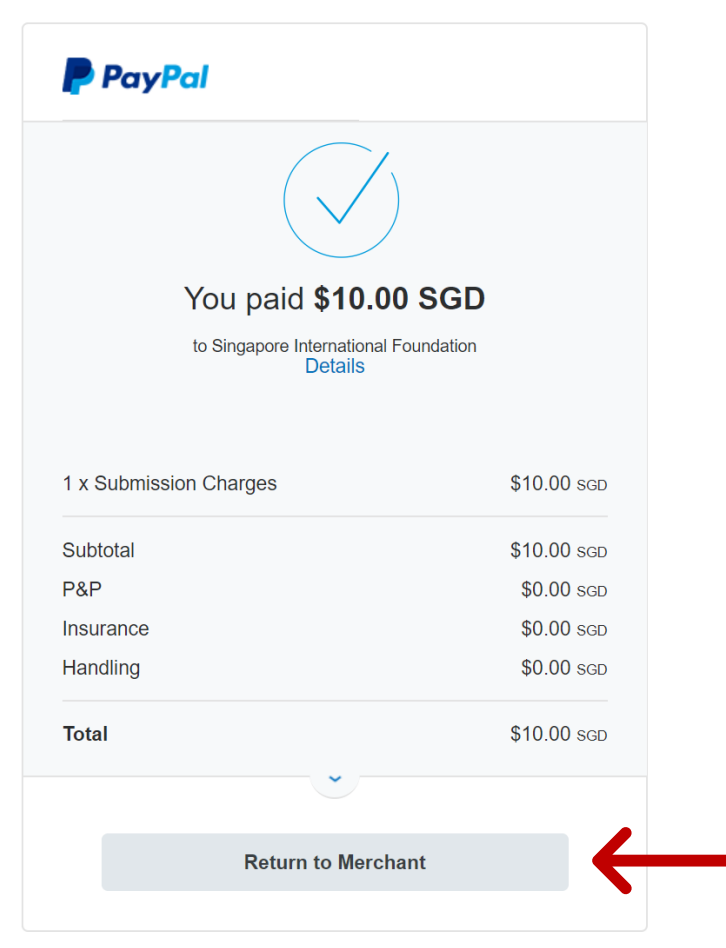

Terms Privacy Feedback © 1999-2019

Consumer advisory – PayPal Pte. Ltd. the holder of PayPal's stored value facility, does not require the approval of the Monetary Authority of Singapore. Users are advised to read the **terms and conditions** carefully.

You will be re-directed back to a new page that will indicate the status of your payment. Please ensure you also received a payment confirmation email. Click on '**Return to dashboard**' to return to dashboard.

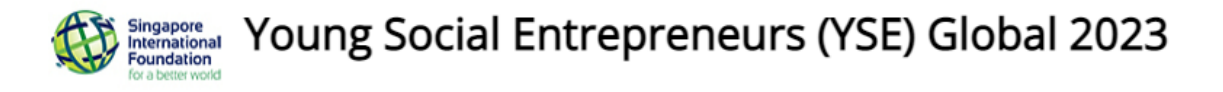

Payment is successfully made to Order Reference No : **285903282** .Please wait for payment confirmation email.

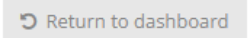

On your Judgify dashboard, you should see that your application status reads 'Payment Completed'.

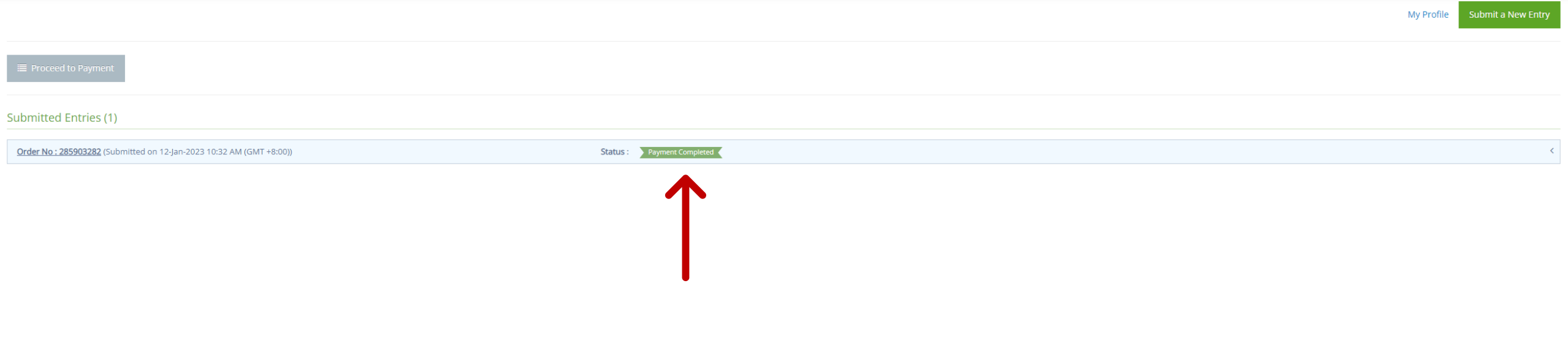

## Your application is now complete.

# The SIF YSE team will review all applications and you will receive more updates in April 2023.

All the best!

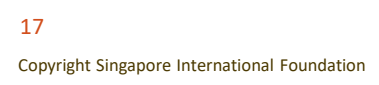